## Downloading a race participant list

**Step 1:** Log into your Race Entry account. If you don't have an account yet you can create one through the link in the email you received when you were added as a User or contact Alyssa Hobbs at <u>alyssahobbs78@gmail.com</u> for assistance or text (907)723-5250.

Step 2: Navigate to the dashboard of your race and click on "Participants".

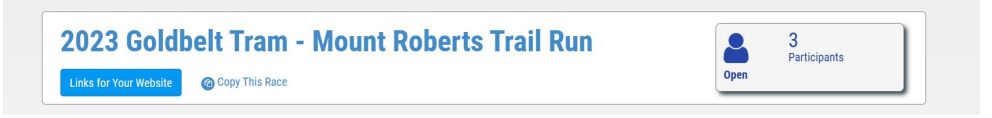

**Step 3:** On the next screen click the download button.

| 2023 Goldbelt Tram - Mount Roberts Trail Run<br>Manage Participants |  |       |  |   |  |  |
|---------------------------------------------------------------------|--|-------|--|---|--|--|
|                                                                     |  |       |  |   |  |  |
| Download<br>Registration Status                                     |  | 25/Pg |  | C |  |  |

**Step 4:** A pop-up screen will appear. Select the type of list you'd like to see (i.e. active participants, inactive participants, etc.) and how you'd like your list sorted (i.e. by category, last name, first name, etc.). Below that are a series of criteria to choose from that you would like included in your spreadsheet. Click "uncheck all" to deselect search criteria.

## **Download Participants**

| Download Type          | Active Participants | ~ |
|------------------------|---------------------|---|
| Sort By                | Registration Date   | ~ |
| Download specific date | range               |   |
| All Time               | ~                   |   |
| Check all Uncheck all  |                     |   |

Step 5: To download the list you will use to submit race results, the fields you want to select are;

- First Name
- Last Name
- Category
- Bib #
- City
- State
- Price
- Discount

Also select the two custom question criteria:

- Gender
- Age as of 7/1 of the current year

Make sure to select "Gender" in the *custom questions* section and not the *standard questions* section. Gender was moved to the custom questions section to include the nonbinary category.

## **Standard Questions**

| First Name              | Last Name           | 🗆 Email                |
|-------------------------|---------------------|------------------------|
| Gender                  | Phone               | □ Birthdate            |
| City                    | State               | □ Country              |
| Province                | □ Address           | □ ZIP                  |
| Category                | Price               | Bib Number             |
| Order Number            | Confirmation Number | $\Box$ Age on Race Day |
| Registration Date       | Payment Type        | Discount Amount        |
| □ Social Discount Click | Promo Code Used     | $\Box$ Check In Time   |
| □ QR Code String        | Waiver Signature    |                        |
| Custom Questions        |                     |                        |

## Custom Questions

Age as of 7/1/2023

Gender

Once downloaded as an Excel spreadsheet you will need to add one more column titled "Time".

Add information to each column for the participants that signed up using a paper form. Fill in the time for each participant as well. When finished email the completed list to Myron Davis at <u>myrond@gmail.com</u>, and Alyssa Hobbs at <u>alyssahobbs78@gmail.com</u>. Any pictures you want to share can be sent to those addresses as well.